# 合付宝灵工系统操作指南

全流程2.0

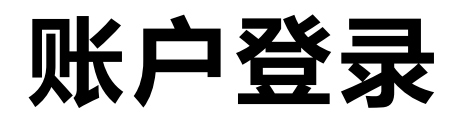

|             | Hefupal         |                 |  |  |  |
|-------------|-----------------|-----------------|--|--|--|
| 欢迎登录        | ▲ 输入用户名         |                 |  |  |  |
| 合付宝灵活用工运营平台 |                 |                 |  |  |  |
|             | ● 输入密码 密码不能小于5位 | <del>کی</del> ر |  |  |  |
|             | 123 输入邮箱验证码     | <b>夫取验证码</b>    |  |  |  |
|             |                 | 忘记密码?           |  |  |  |
|             | 登录              |                 |  |  |  |

- 账户信息将发至企业开户时所提交的邮箱内,请您根据邮件内容,设置登录密码(邮件有效期为30分钟)。
- 登录时,请正确填写邮箱号、登录密码、 验证码进行登录。

#### 提示:

①建议使用谷歌或360浏览器登录②验证码接收方式默认邮箱接收,如改为手机号接收需联系运营做配置

# 支付密码设置

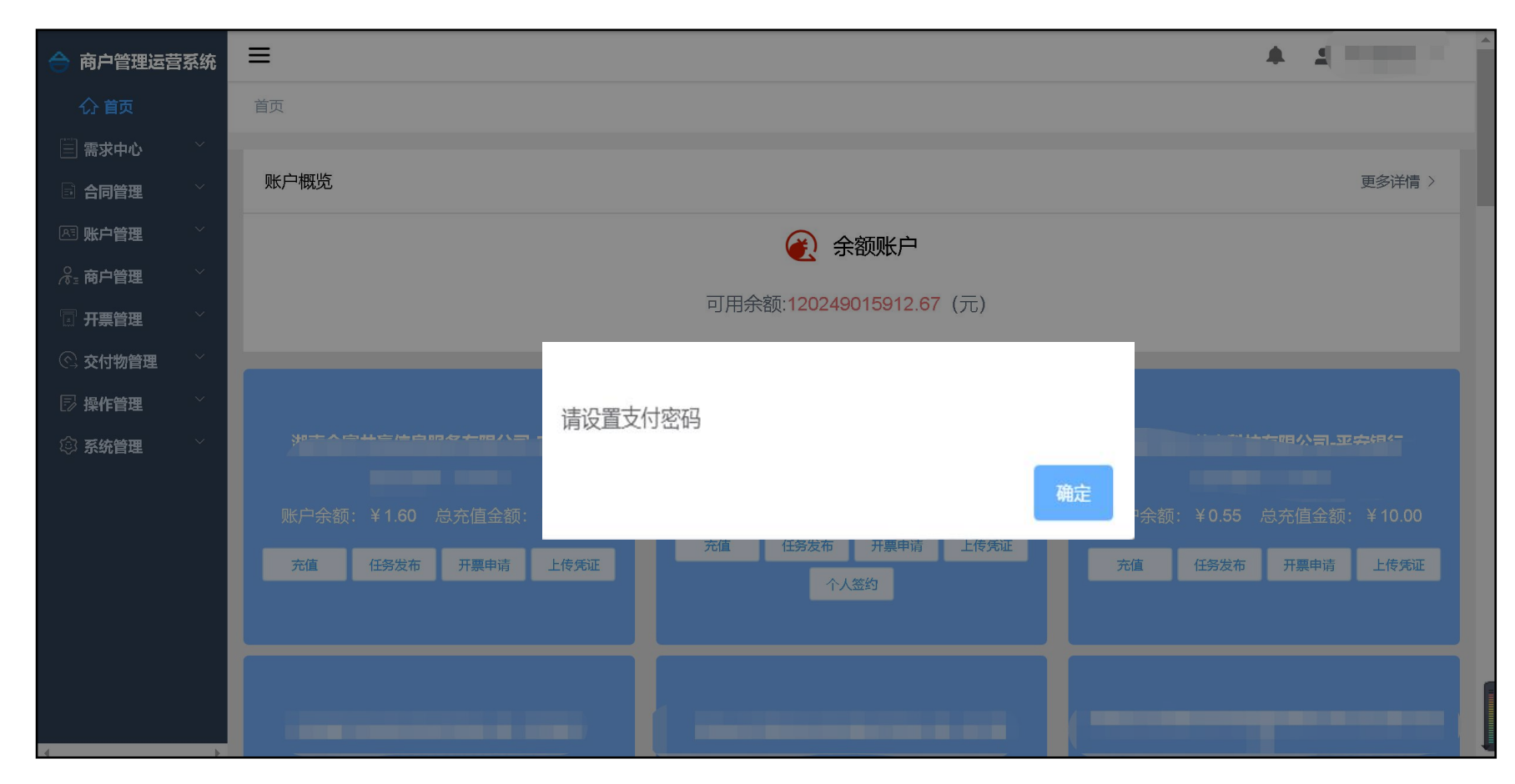

登录后马上设置支付密码(支付密码在提交订单时使用,因此必须设置支付密码)

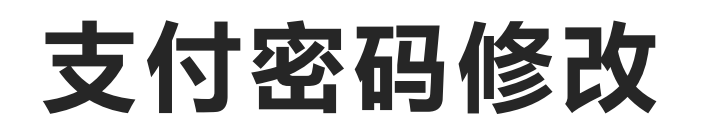

| 合 商户管理运营系统                                   | =           |
|----------------------------------------------|-------------|
| (分首页                                         | 账户管理 / 支付密码 |
| 🗐 需求中心 🛛 👋                                   |             |
| 🗟 合同管理 🛛 👋                                   |             |
| 凡 账户管理 🔷                                     | 修改支付密码      |
| ◎ 账户全览                                       |             |
| 🗈 账务明细                                       |             |
| 🗋 支付密码                                       |             |
| □ 单笔历史回单                                     |             |
| 冷₌ 商户管理 У                                    |             |
| 🗊 开票管理 🛛 👋                                   |             |
| 🛇 交付物管理 🛛 👋                                  |             |
| 🗊 操作管理 👘 🎽                                   |             |
| ◎ 系统管理 ~ ~ ~ ~ ~ ~ ~ ~ ~ ~ ~ ~ ~ ~ ~ ~ ~ ~ ~ |             |
|                                              |             |
|                                              | 1           |
| 4 <b>&gt;</b>                                |             |

菜单选项:账户管理—支付密码 可以修改支付密码(支付密码在提交 结算明细时使用,因此必须设置支付 密码)

### 账户登录及管理

| 8 商户管理运营系统                                   | ≡             | 🌲 💄                      |
|----------------------------------------------|---------------|--------------------------|
| <b>介 首页</b>                                  | 首页            | 首页                       |
| 🗐 需求中心 🛛 👋                                   |               | 商户信息                     |
| ■ 合同管理 ✓                                     |               | <ol> <li>修改密码</li> </ol> |
| ◎ 账户管理 🛛 👋                                   | 账户概览          | ② 修改用户 >                 |
| °≈ 商户管理 ×                                    | ● 余额账户        | 退出                       |
| 🖫 开票管理 🛛 👋                                   |               |                          |
| 🖸 撮合开票申请 🛛 🔧                                 | 可用余额 8.00 (元) |                          |
| ⓒ 交付物管理 🛛 👋                                  |               |                          |
| ③ 系统管理 ~ ~ ~ ~ ~ ~ ~ ~ ~ ~ ~ ~ ~ ~ ~ ~ ~ ~ ~ | 修改用户信息        |                          |
| ▶ 操作管理 >                                     |               |                          |
|                                              | * 验证码         |                          |
|                                              | 确定取消          |                          |

右上角显示登录企业名称,点击企业名称, 点击企业名称处,选择【修改密码】,可对登录密码进行修改(序号①)

选择【修改用户】,可修改登录的邮箱 账号或接收验证码的手机号(序号2)

# 灵工佣金下发流程

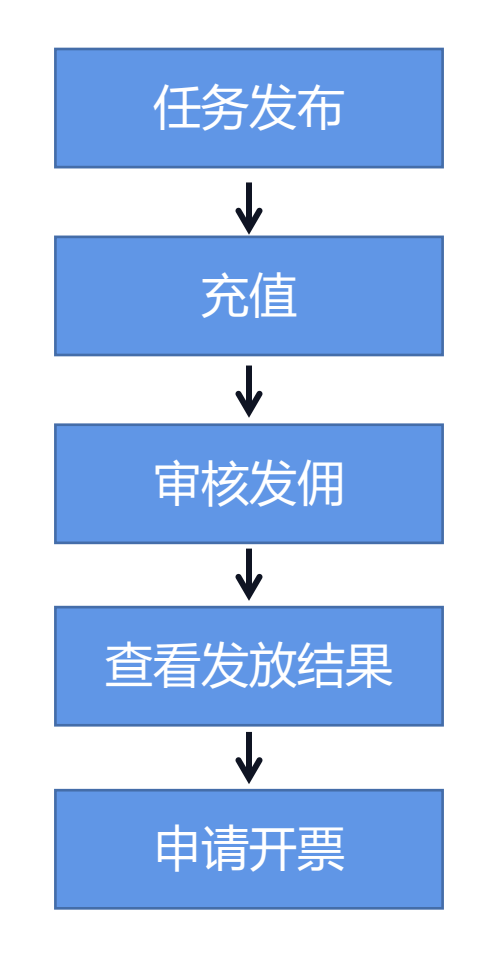

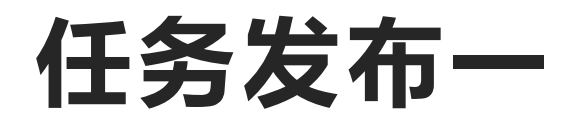

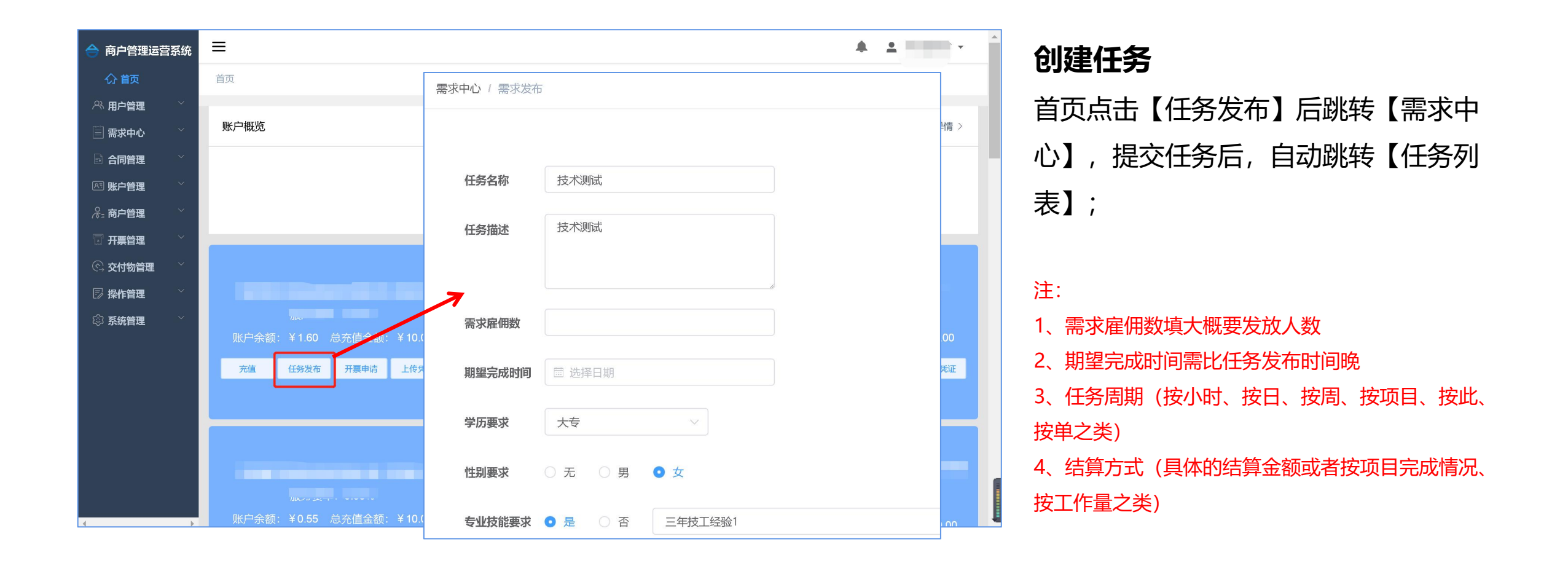

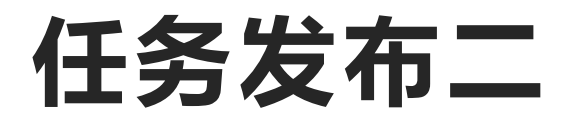

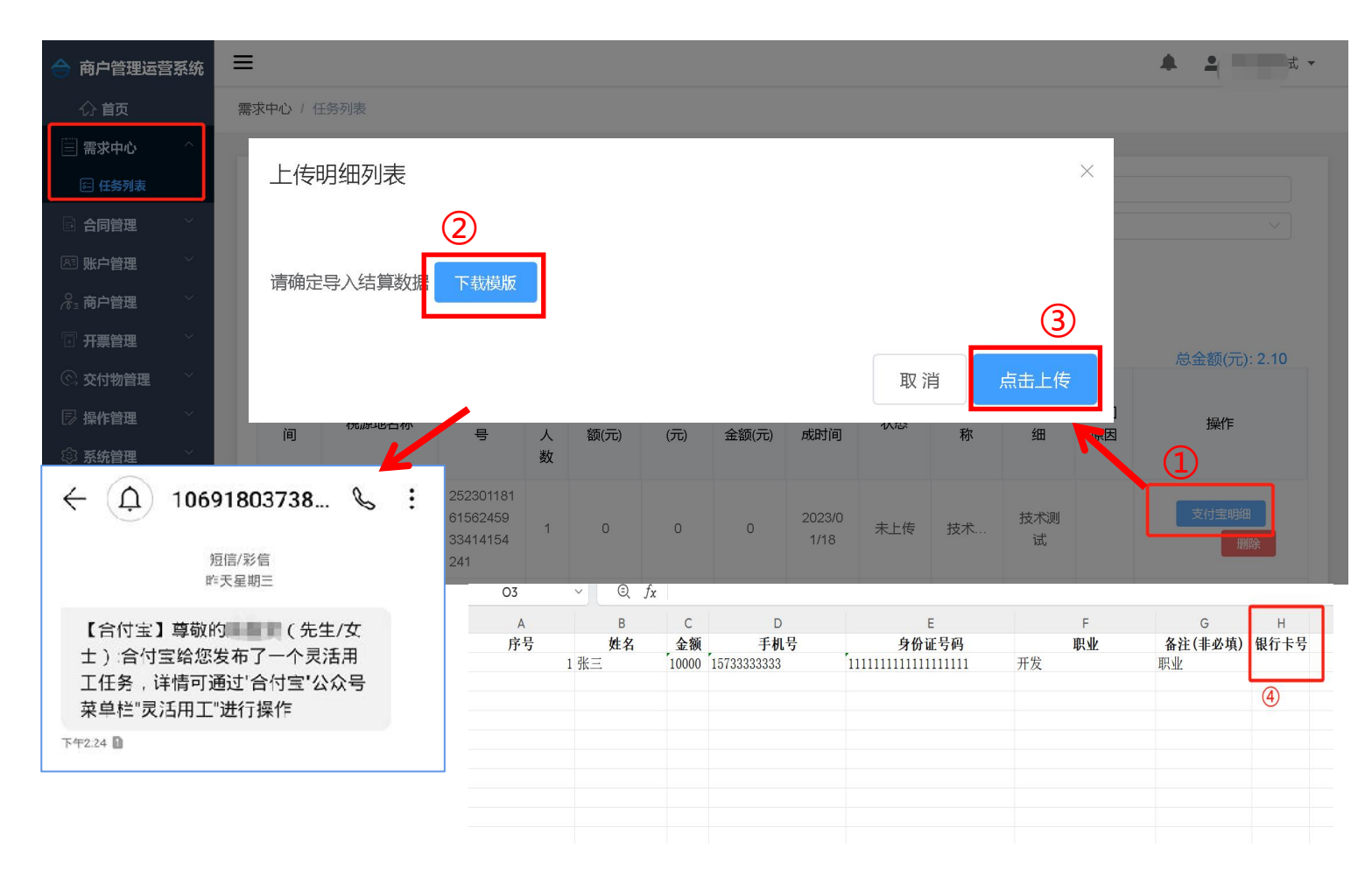

### 【任务列表】-**上传结算明细**

点击【银行卡明细】/【支付宝明细】(序号 1)下载模板(序号2)后,填写-上传(序号 3),自由职业者会收到平台发送的短信, 引导他去公众号接单,等待自由职业者接单 并提交任务后进入审核发佣阶段 注: 1、请仔细检查发放明细中的人员信息与金额,确保无误;

2、应税务机关要求,收款人年龄应在18-65(均含)岁区

间,超出该区间将无法上传

3、请确保账户余额可覆盖下发金额及服务费用

4、同一个任务在当月可重复使用(上一结算表单处理完可 在**序号3**再次上传新结算表),次月下发请在首页创建新任 务

5、注意表格内容前后不要有空格,内容格式为文本格式 6、如收款人需发新的银行卡可以在发放明细表中H列新增 "银行卡号" (序号4),即可发放至新卡号

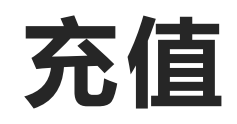

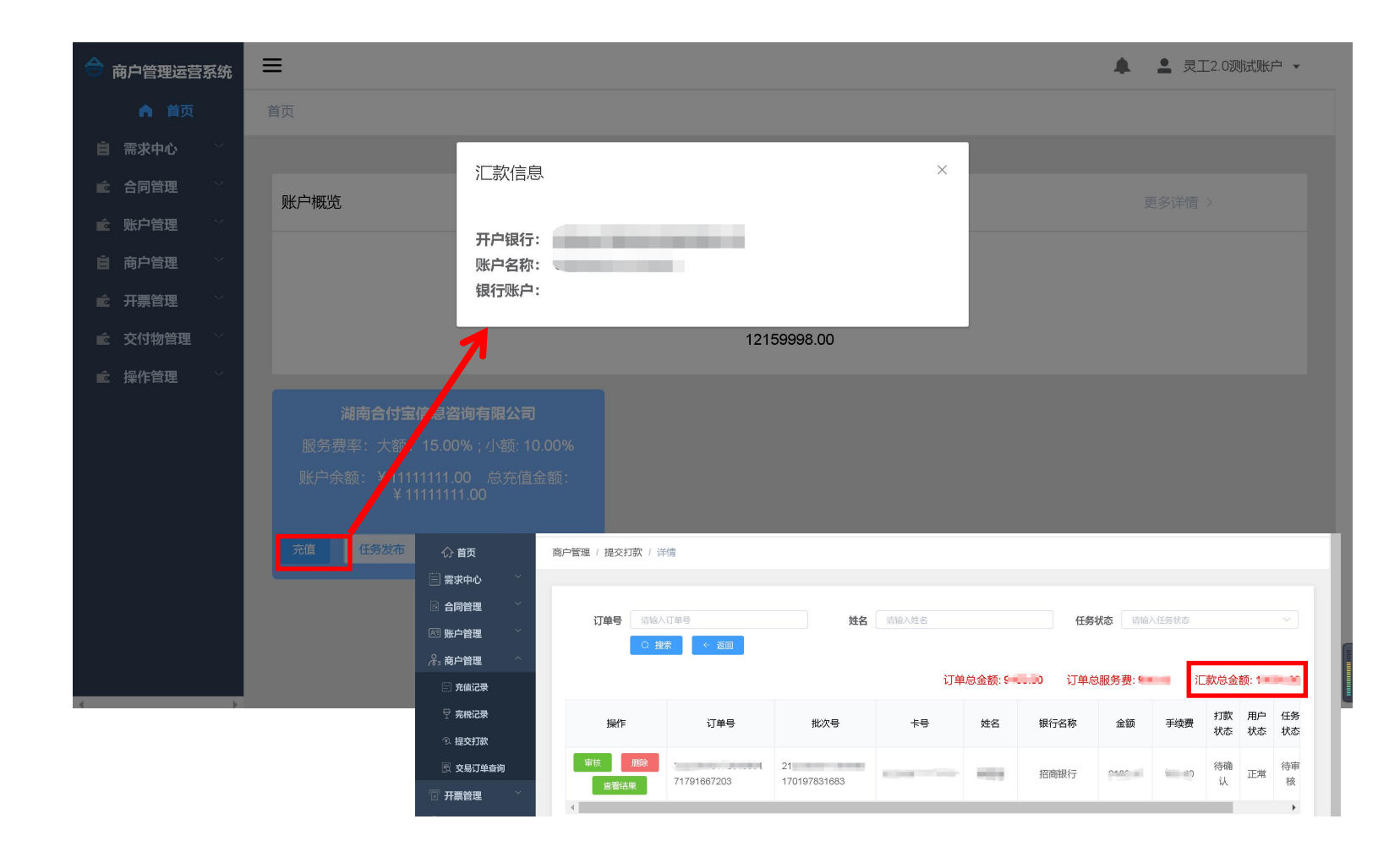

在首页税源地下方点击【充值】 按钮,根据汇款信息线下汇款, 实时加款

注:

1、服务费计算需按照自然人实际发放金额单独计算,请保留2位小数点后计算总 金额

2、可根据【提交打款-详情】页面显示该
 笔订单汇款总金额进行充值

3、打款备注需填写"服务费"或不填

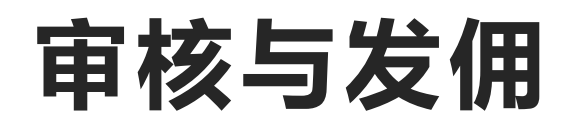

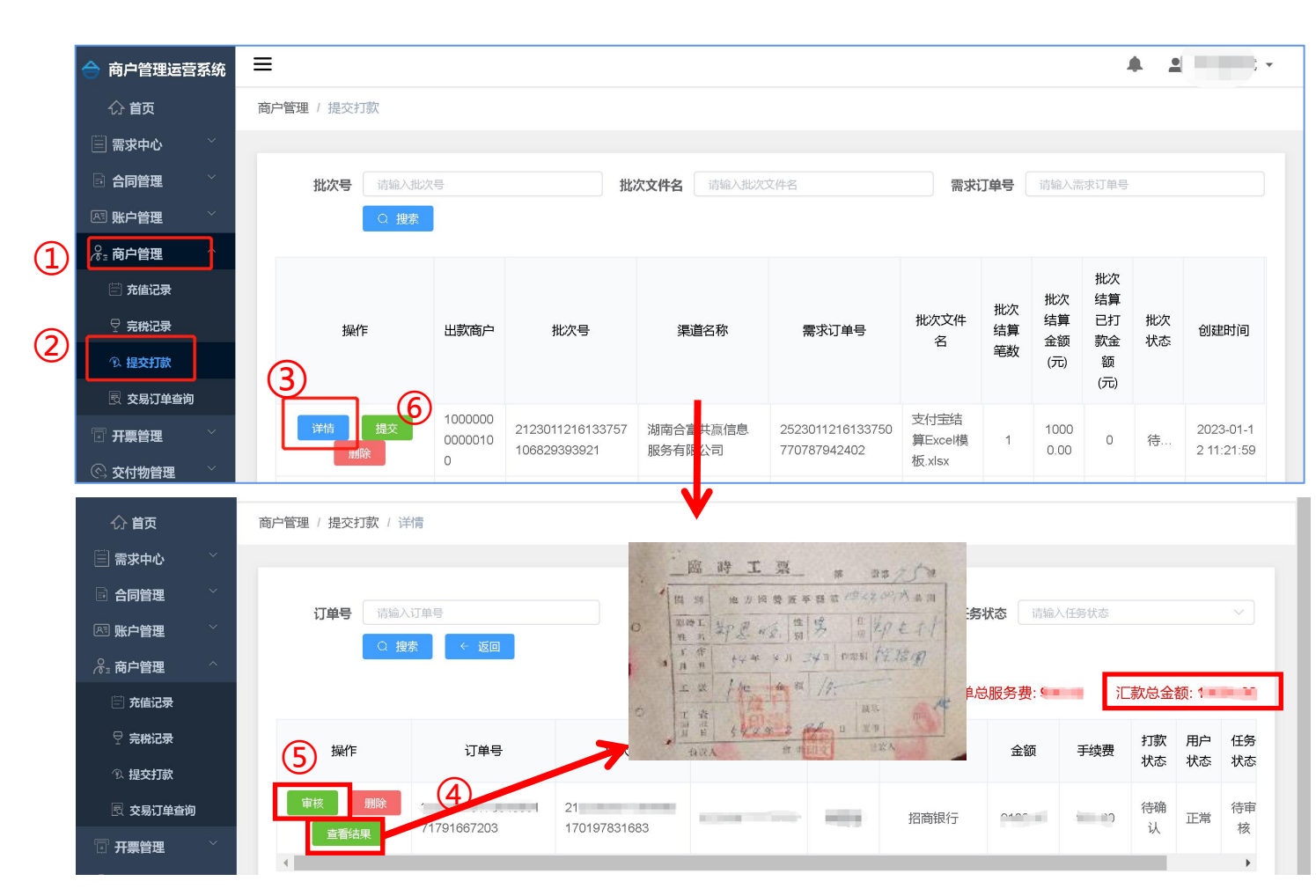

自由职业者上传任务凭证后,企业在【商户管理】-【提交打款】中点击【详情】(序号3) (注:这步可根据**详情页**显示该笔订单汇款总金额),点击 【审核】(序号5)对自由职业者任务进行审核, 审核成功后等待平台为自由职业者发放佣金。 (注:审核步骤需输入密码,请确保账户余额充足)

PS:

1、如需查看自由职业者交付资料,点击【查看结果】(序号
 4)

2、如需批量审核自由职业者任务结果,可在【提交打款】页 面点击【提交】 (序号6)

3、任务状态是"进行中"指自由职业者未接单;

任务状态是"待审核"指自由职业者已接单并提交任务,需 要企业审核发佣

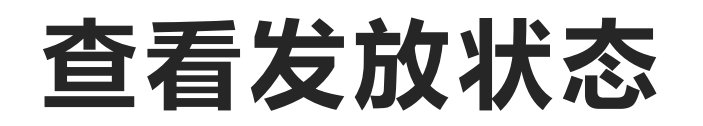

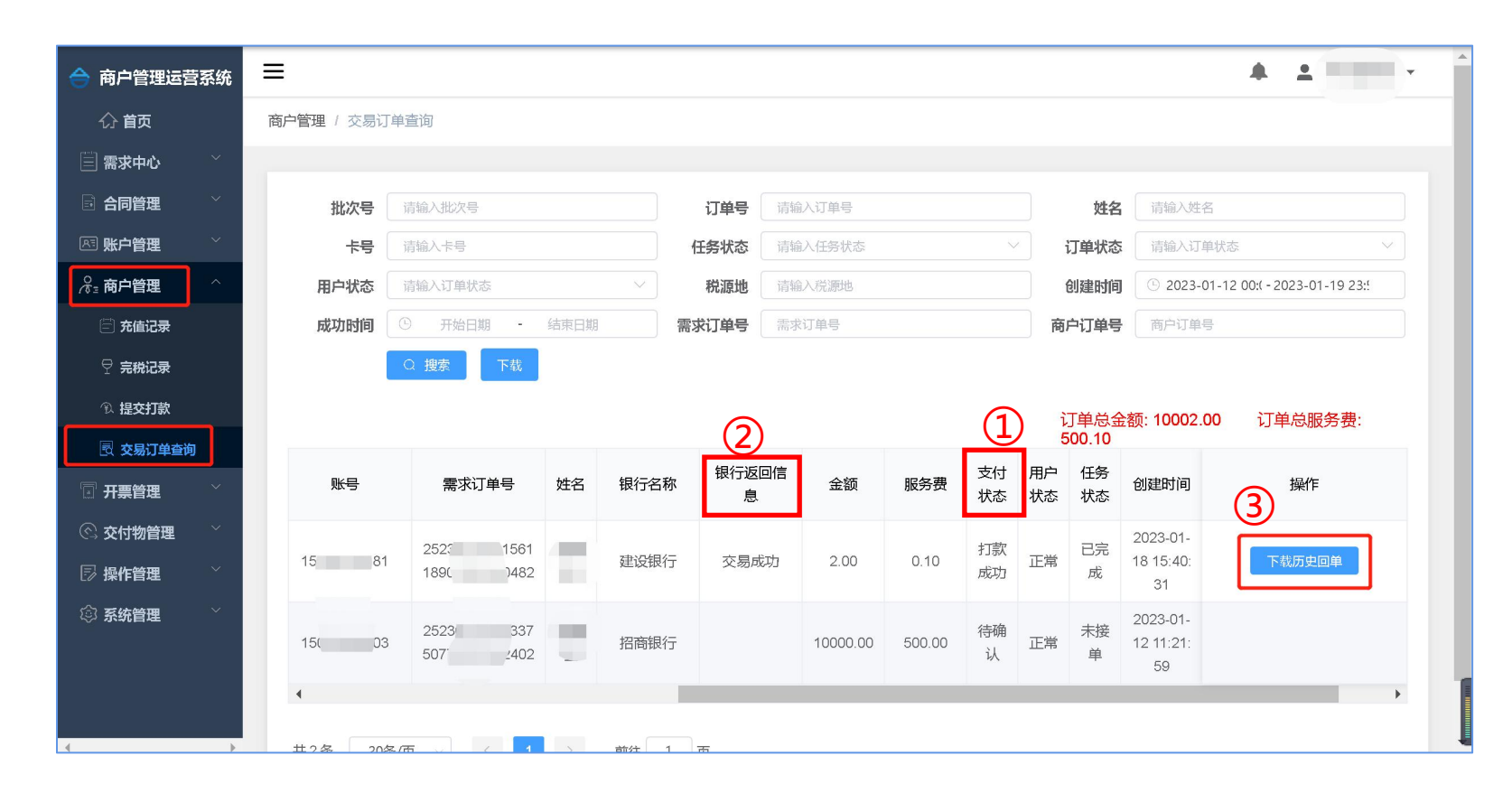

【商户管理】-【交易订单查询】中 查看灵工【支付状态】,成功即为 佣金下发成功 (序号1)

#### 注:

 1、如遇下发失败相关佣金和服务费将返回账户 余额,请在【银行返回信息】(序号2)查看具 体原因,改正后首页重新创建任务提交下发失败 人员佣金

2、下发成功后T+2可通过当前页面**下载历史回** 

单(序号3)

# 申请开票

|    |             |     |                              | 开票类目                                           |               |              | ×        |
|----|-------------|-----|------------------------------|------------------------------------------------|---------------|--------------|----------|
|    |             |     |                              | 剩余可开票金额                                        | 10.00         |              |          |
|    | 合 商户管理运营    | 营系统 | ≡                            |                                                |               |              | <b>^</b> |
|    | <b>公首</b> 页 |     | 首页                           | *开票金额                                          | 请输入开票金额       | 纳税人识别号 9     |          |
|    | 🗐 需求中心      | ~   |                              | *发票类型                                          | 请选择发票类型 >     | <b>税源地</b> 湖 |          |
|    | 🔄 合同管理      | ~   | 账户概览                         |                                                |               |              |          |
|    | 冬 账户管理      | ~   |                              | * 7.禁类目                                        | 请选择开票类目 🗸 🗸   | 请选择开票类目      | ~        |
|    |             | ~   |                              | <b>开</b> 一 本 一 本 一 本 一 本 一 本 一 本 一 本 一 本 一 本 一 | · 清给 λ 开西米日洋悟 |              |          |
|    |             | ^   |                              | 刀赤大百年间                                         | 周祖八八天天口广府     |              |          |
|    |             |     |                              | * 公司名称                                         |               | * 公司电话       |          |
| IJ | 田 开善信息      |     |                              |                                                |               |              |          |
|    |             |     | 湖南全宫北京信自职各有限公司。安大发           | *公司地址                                          |               |              |          |
|    |             |     | Math白笛六脑(白心)(女子) 女子女<br>服务费率 | *开户银行                                          |               | * 开户账号       |          |
|    |             |     | 账户余额: ¥1.60 总 2 额: ¥10.00    |                                                |               |              |          |
|    | ◎ 操作管理      | č   | 云庙 <b>在</b> 冬发云 王要申请 上传乐证    | * 收件人地址                                        | 请选择收件人地址      |              | ~        |
|    | ◎ 系统管理      | ~   |                              | * 由亚尔尔                                         |               |              |          |
|    |             |     |                              | H44M                                           |               |              |          |
|    |             |     |                              | 备注                                             | 请输入备注         |              |          |
|    |             |     |                              |                                                |               |              |          |
|    |             |     |                              |                                                |               |              |          |
|    |             |     | 账户余额: ¥0.55 总充信金额: ¥10.00    |                                                |               | 取消           | 确定       |
|    |             |     |                              |                                                |               |              |          |

在【开票管理】中分别填写邮寄地 址和开票信息 (序号1) 后, 在【首 页】(序号2)填写开票金额和开票 类目等相关信息,开票后按邮寄地 址邮寄或按邮箱发送邮件

注:

1、如遇开票类目中无所需发票类目情况,请联 系业务经理确认 2、正常情况,我平台T+1日在后台同步开票状 态,请在【开票记录】中查询 3、如后台显示已开票,但电子票邮件未收到,

请检查是否在邮件垃圾箱中

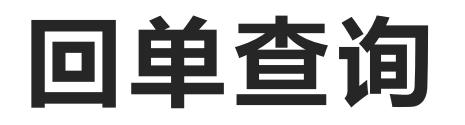

| 合 商户管理运营系统                            | ≡                      |                              |                        |                      |           | <b>* *</b>                  | T         |
|---------------------------------------|------------------------|------------------------------|------------------------|----------------------|-----------|-----------------------------|-----------|
| 合 <b>首页</b>                           | 商户管理 / 交易订单查询          |                              |                        |                      |           |                             |           |
| 🗐 需求中心 🛛 👋                            |                        |                              |                        |                      |           |                             | _         |
| 🗈 合同管理 🛛 👋                            | 批次号 请输                 | 入批次号                         | 订单号                    | 请输入订单号               | 姓名        | 请输入姓名                       |           |
| ◎ 账户管理 🛛 👋                            | 卡号 请输                  | 人卡号                          | 任务状态                   | 请输入任务状态              | ──订单状态    | 请输入订单状态                     |           |
| ⋧₌商户管理 ^                              | 用户状态 请输                | 入订单状态                        | ~ 税源地                  | 请输入税源地               | 创建时间      | © 2023-01-12 00:( - 2023-07 | 1-19 23:! |
| 🖾 充值记录                                | 成功时间                   | 开始日期 - 结束日期                  | 需求订单号                  | 需求订单号                | 商户订单号     | 商户订单号                       |           |
| ♀ 完税记录                                | Q #                    | <b>膝</b> 下载                  |                        |                      |           |                             |           |
| ④ 提交打款                                |                        |                              |                        |                      | 订单总金      | 额: 10002.00 订单总服            | 我务费:      |
| 🗟 交易订单查询                              |                        |                              |                        |                      | 500.10    |                             |           |
| □ 开票管理 ど                              | 订单号                    | 商户订单号                        | 税源地                    | 批次号 则                | 长号 需求订单   | 号 姓行 操作                     |           |
| ⓒ 交付物管理 🛛 🎽                           | 2223 56151             | TU53 32234e                  | 湖南合付宝信息咨询              | 21 6156151           | 25        | 561                         |           |
| □□□□□□□□□□□□□□□□□□□□□□□□□□□□□□□□□□□□□ | 00 641                 | 2fa3( 9e469                  | 有限公司~炎陵~支付<br>宝        | 00 201               | 185       | 182                         | 回单        |
| ② 系统管理                                | 222: 133757<br>1( )321 | TU2a 35646f<br>7844 :5d3a3   | 湖南合富共赢信息服<br>务有限公司-安全发 | 21 6133757<br>10 921 | 252<br>50 | 337<br>402                  |           |
|                                       | 4                      |                              |                        |                      |           |                             | +         |
|                                       | 共2条 20条/页              | $\sim$ $\langle$ 1 $\rangle$ | 前往 1 页                 |                      |           |                             |           |

### 在佣金发放成功T+2日后,可在 【交易订单查询】中查询个人发放 的银行回单

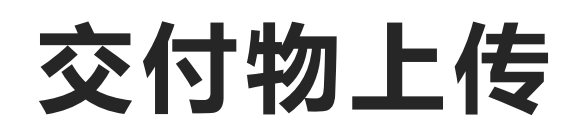

| 合 商户管理运营系统                                  | τ =           |          |      |         |    |        |         | <u>*</u> |
|---------------------------------------------|---------------|----------|------|---------|----|--------|---------|----------|
| ☆ 首页                                        | 交付物管理 / 业务确认单 |          |      |         |    |        |         |          |
| 🗐 需求中心 🛛 👋                                  |               |          |      |         |    |        |         |          |
| 🗟 合同管理 🛛 👋                                  | 渠道名称 请选择渠道名称  | × )      | 结算月份 | 2022-12 |    | 上传状态 请 | 选择上传状态  |          |
| ◎ 账户管理 👋 🎽                                  | ○ 捜索          |          |      |         |    |        |         |          |
| ☆ 商户管理 У                                    |               |          |      |         |    |        |         |          |
| 🗊 开票管理 🛛 👋                                  | 操作            | 税源地      | 金额   | 服务费     | 人数 | 上传确认单  | 订单时间    | 创建时间     |
| ⓒ 交付物管理                                     | 上传确认单         | 福建國和科技有  |      |         | 1  | 未上传    | 2022-12 | 2023-01  |
| 🚨 个人交付物                                     | 上传确认单下载确认单    | 河南。急科技   |      |         | 1  | 未上传    | 2022-12 | 2023-01  |
| <ul> <li>□ 业务确认单</li> <li>□ 操作管理</li> </ul> | 上传确认单下犹确认单    | 山方       | 10   |         | 1  | 未上传    | 2022-12 | 2023-01  |
| ◎ 系统管理 🌱                                    |               |          |      |         |    |        |         |          |
|                                             | 共3条20条/页 ∨    | 1 > 前往 1 | 页    |         |    |        |         |          |
|                                             |               |          |      |         |    |        |         |          |
|                                             |               |          |      |         |    |        |         |          |
|                                             |               |          |      |         |    |        |         |          |
|                                             |               |          |      |         |    |        |         |          |
|                                             |               |          |      |         |    |        |         |          |

商户可在次月通过后台【交付物管 理】下载上月《业务确认单》、 《个人交付物》等相关交付物,盖 章后回传系统

注:

请于每月7日前完成交付物上传工作,以便我平 台进行完税申报

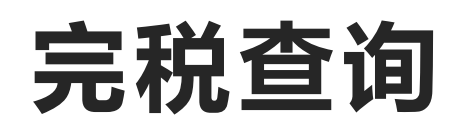

| 合 商户管理运营 | 营系统 | =                                       |       |                 |         |             |                     | 4                       |
|----------|-----|-----------------------------------------|-------|-----------------|---------|-------------|---------------------|-------------------------|
| 合 首页     |     | 商户管理/完税记录                               |       |                 |         |             |                     |                         |
| 📃 需求中心   | ~   |                                         |       |                 |         |             |                     |                         |
| 🗟 合同管理   | ~   | 完税日期 🔲 2021-10                          |       | 渠道名称            | 请输入渠道名称 |             | 上传状态 请输入上传状         | 态 ~ 〕                   |
| 📧 账户管理   | ~   | ○ 搜索                                    |       |                 |         |             |                     |                         |
| ஜ₌ 商户管理  | ^   |                                         | ***   | THAN YES LILE   |         | 1 /+-4.6-+- |                     | 10 <i>I</i> /-          |
| 🗐 充值记录   |     | 向尸编号                                    | 商尸名称  | 祝源地             | 元柷时间    | 上传状态        | 上传时间                | 操作                      |
| ♀ 完税记录   |     | 10000000000100                          |       |                 | 2021-10 | 已上传         | 2021-11-12 09:34:41 | 下载                      |
| ① 提交打款   |     | 10000000000100                          | -     |                 | 2021-10 | 未上传         |                     |                         |
| 🗟 交易订单查询 | 询   | 10000000000100                          | 100   |                 | 2021-10 | 未上传         |                     |                         |
| 🔄 开票管理   | ~   | 10000000000100                          | 1000  | proprieta de la | 2021-10 | 未上传         |                     |                         |
| 🛇 交付物管理  | ~   | 100000000000000000000000000000000000000 | _     | _               | 2021-10 | ≠上佐         |                     |                         |
| 🗊 操作管理   | ~   | 10000000000000000                       |       |                 | 2021-10 |             |                     |                         |
| 🕸 系统管理   | ~   | 共5条 20条/页 V                             | < 1 > | 前往 1 页          |         |             |                     |                         |
|          |     |                                         |       |                 |         |             |                     | 82* * 0r//s<br>* 0.1k/s |

### 商户可在次月通过后台【完税记录】 查询上月下发人员的完税证明

#### 注:

税局返回完税时间为每月25日左右,请在当月 25日后查询上月完税

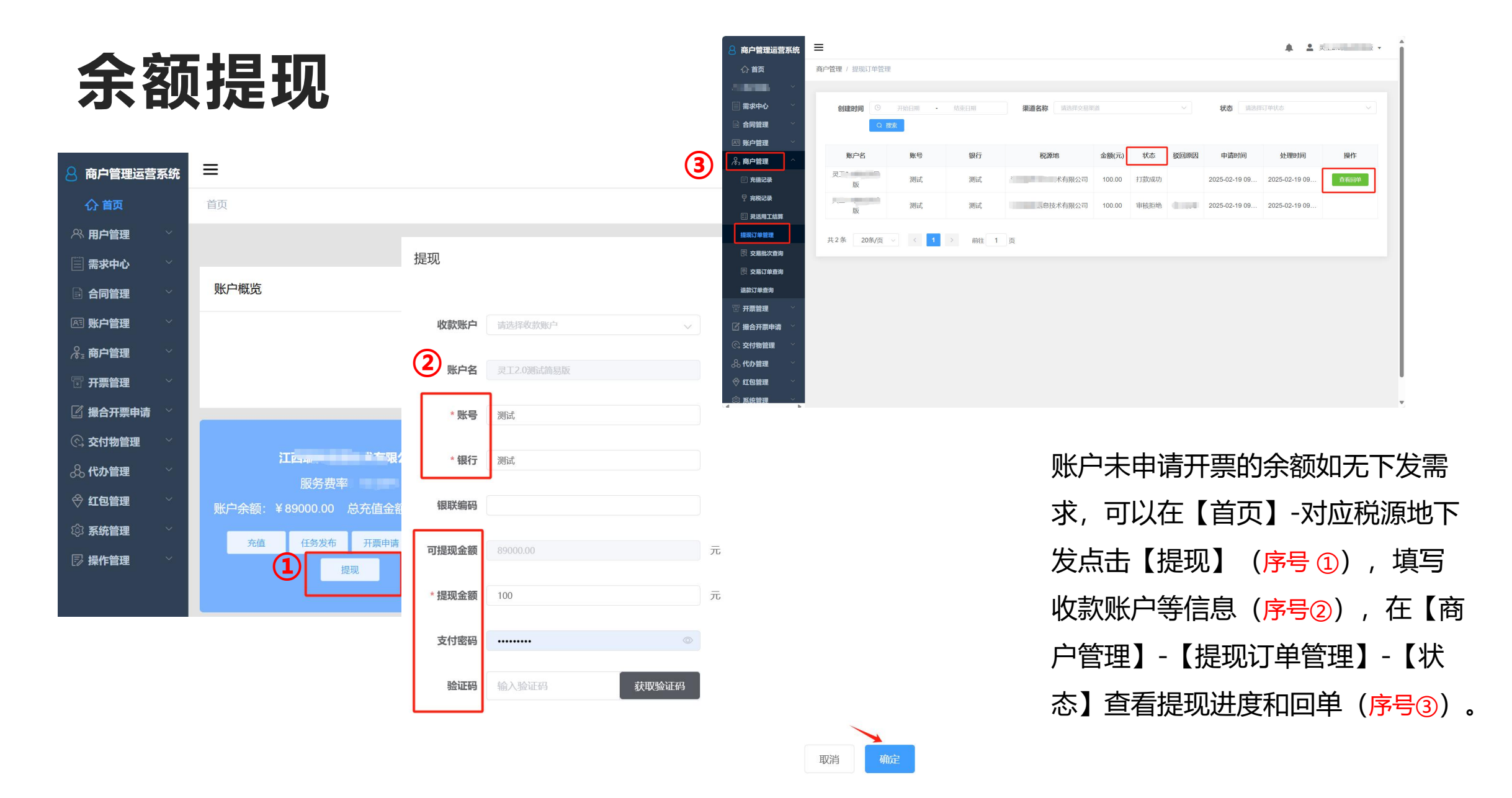

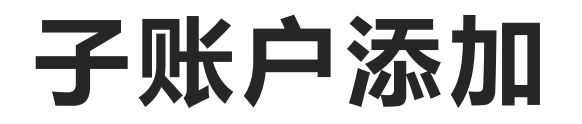

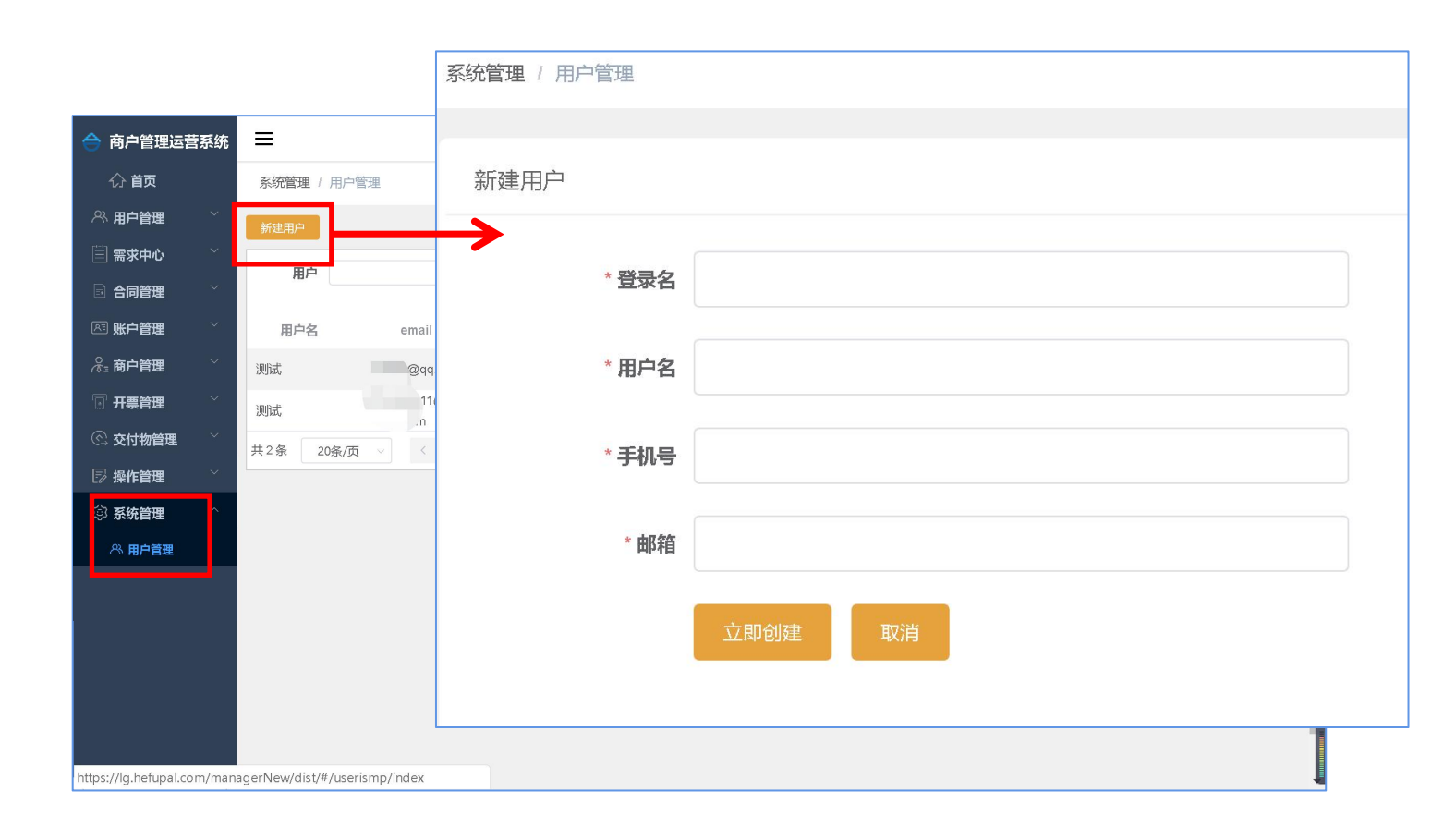

商户可在【系统管理】-【用户管理】 中添加子账户

#### 注:

 子账号与主账号使用功能相同,但支付验证 码只发送给主账号邮箱/手机号
 创建好的子账号登录密码默认跟主账号一致, 子账号可以更改登录密码,不能更改支付密码
 如需删除或变更子账号信息,需要主账户登
 录后台在【系统管理】-【用户管理】点击【编
 辑】或【删除】按钮